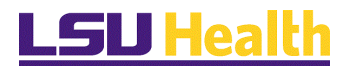

## Attendance Certification on a Mobile Device

### **Attendance Certification**

#### Accessing Self Service Information via Mobile Devices

NOTE: If you experience technical problems using Self Service, or if your User ID, Password, or Account is locked; contact the Help Desk at 1-800-303-3290 or 1-504-568-HELP (4357) or helpdesk@lsuhsc.edu (<u>mailto:helpdesk@lsuhsc.edu</u>) (mailto:helpdesk@lsuhsc.edu (<u>mailto:helpdesk@lsuhsc.edu</u>)). Also, passwords can be changed and/or accounts unlocked by accessing the LSUHSC Change Password page at: www.lsuhsc.edu/changepassword (<u>http://www.lsuhsc.edu/changepassword</u>) (http://www.lsuhsc.edu/changepassword).

**Warning!** Information viewed during a PeopleSoft Self Service session will be saved to your browser's internet cache and may be viewed by others who use this device.

<u>We recommend against using public or shared devices to access Self Service.</u> To protect the security of this information, it is important for you to follow the sign out procedures in this document, **delete the internet cache prior to closing the browser**, and **confirm ALL browser windows are closed at the end of your session**.

Instructions on how to delete the browser's internet cache and clearing its history can be found in the document **Clearing Commonly Used Browser's Internet Cache** on the Employee Self Service Training website.

#### **Attendance Certification**

PLEASE NOTE: These instructions are for Individual Attendance Certification. Supervisor Certification should continue to follow the instructions found in the document, "Supervisor Attendance Certification Job Aid" on the training website.

### Attendance Certification on a Mobile Device

#### Procedure

In this topic you will learn how to enter Attendance Certification on a Mobile Device.

NOTE: Please be aware that depending on the mobile device that you are using, your screen may appear slightly different than the ones you will see in this documentation. There may also be a difference when holding your device landscape versus portrait mode. With this in mind, please note that your selection choices are the same.

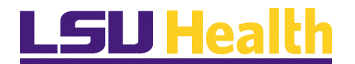

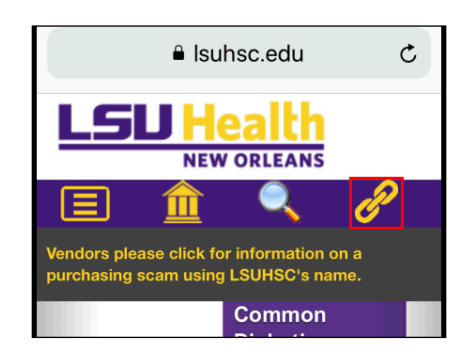

| Step | Action                                                                                                    |
|------|----------------------------------------------------------------------------------------------------|
| 1.   | Open your mobile device browser. From the LSU Health Home Page<br>(www.lsuhsc.edu), click the Quicklinks icon <u>(the Chain Link icon in the upper</u><br><u>right corner).</u> |

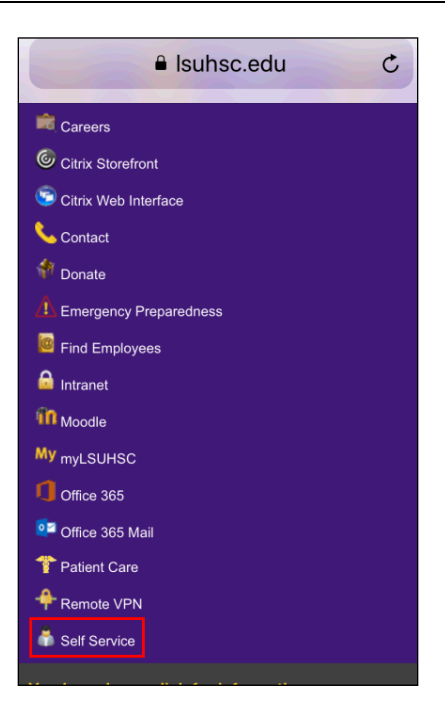

| Step | Action                              |
|------|-------------------------------------|
| 2.   | Click the <b>Self Service</b> link. |
|      | 🖣 Self Service                      |

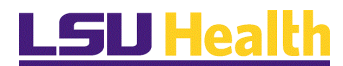

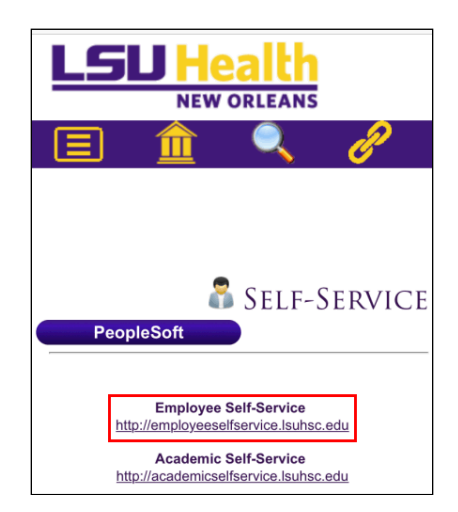

| Step | Action                                         |
|------|------------------------------------------------|
| 3.   | Click the <b>Employee Self-Service</b> button. |
|      | http://employeeselfservice.lsuhsc.edu          |

| ∎ remo                  | te.lsuhsc.edu C     |
|-------------------------|---------------------|
|                         |                     |
| Welcome to th           | e                   |
|                         | -                   |
| LSU Healt               | h Remote            |
| Access Por              | ·tal                |
|                         |                     |
| Username                |                     |
| •                       |                     |
| Password                |                     |
| Method                  | Web Connect         |
| Sign In                 |                     |
| Please sign in to begin | your secure session |

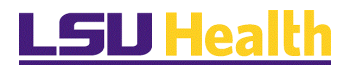

| Step | Action                                                                                                    |
|------|----------------------------------------------------------------------------------------------------|
| 4.   | For future reference, you may Add to Home Screen, Bookmark, etc. this page<br>or type in the following URL on your mobile device.                                                                                                    |
|      | Type in <u>http://employeeselfservice.lsuhsc.edu</u>                                                                                                    |
|      | you type in the web address (http://employeeselfservice.lsuhsc.edu), it will bring<br>you directly to the PeopleSoft login screen. If this is the case, skip to step #9.                                                                                                    |
|      | NOTE: Please be aware that depending on the mobile device that you are using,<br>your screen may appear slightly different that the ones you will see in this<br>documentation. There may also be a difference when holding your device<br>landscape versus portrait mode. With this in mind, please note that your<br>selection choices are the same. |
| 5.   | Enter the desired information into the Username field. Enter "Your Network User ID".                                                                                                    |
|      | Enter the desired information into the <b>Password</b> field. Enter " <b>Your Network Password</b> ".                                                                                                    |
|      | NOTE: The User ID and Password are the same as you use at work.                                                                                                    |
| б.   | Make sure that the Method is <b>Web Connect</b> . Click the <b>Sign In</b> button.<br>Sign In                                                                                                    |

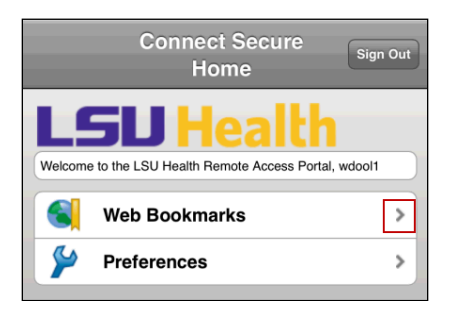

| Step | Action                          |
|------|---------------------------------|
| 7.   | Click the Web Bookmarks option. |
|      | >                               |

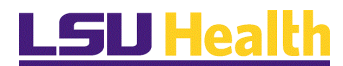

| Retrieving user record is in progress. Any modified          | Browse         |
|--------------------------------------------------------------|----------------|
| bookmarks and preferences will be overwritten wis retrieved. | hen the record |
| My Bookmarks                                                 | Edit           |
| HRPAT                                                        |                |
| Standard Bookmarks                                           |                |
| Juniper Help                                                 |                |
| Webmail                                                      |                |
| Help Desk Support Services                                   |                |
| Employee Self Service                                        |                |

| Step | Action                                                                                                    |
|------|----------------------------------------------------------------------------------------------------|
| 8.   | The Remote Access Portal Bookmarks are displayed. <u>The menu options you see</u><br>will depend on your network access.<br>Click the Employee Self Service link.<br>Employee Self Service |

| User ID                                                                                        |                                                                                                    |
|------------------------------------------------------------------------------------------------|----------------------------------------------------------------------------------------------------|
|                                                                                                |                                                                                                    |
| Password                                                                                       |                                                                                                    |
| •••••                                                                                          |                                                                                                    |
| Warning! Any in<br>PeopleSoft sess<br>browser's Interne<br>using and may<br>also use this corr | nformation viewed during this<br>sion will be saved to your<br>t cache on the computer you are<br>be viewed by others who may<br>uputer. We recommend against |
| using public or<br>PeopleSoft. To<br>information, dele<br>closing the brows<br>session.        | shared computers to access<br>protect the security of this<br>te your Internet cache prior to<br>ser windows at the end of your                               |
|                                                                                                | Sign In                                                                                                    |

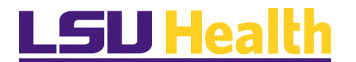

| Step | Action                                                                                                    |
|------|----------------------------------------------------------------------------------------------------|
| 9.   | The PeopleSoft sign on screen will appear.                                                                                                    |
|      | NOTE: If you are on campus and using the LSU wireless network, once you                                                                                                    |
|      | type in the web address (http://employeeselfservice.lsuhsc.edu), it will bring you                                                                                                    |
|      | directly to the PeopleSoft login screen.                                                                                                    |
|      | NOTE: Your User ID should default into the User ID field. If it does not, enter<br>it. The User ID is the same as the ID you used to logon to the Remote Access<br>Portal. The User ID is not case sensitive and the system automatically converts<br>it to Upper Case. |
|      | Passwords <u>are</u> case sensitive.                                                                                                    |
| 10.  | Enter the desired information into the <b>Password</b> field. Enter "Your Password".                                                                                                    |
|      | Click the <b>Sign In</b> button.                                                                                                    |
|      | Sign In                                                                                                    |

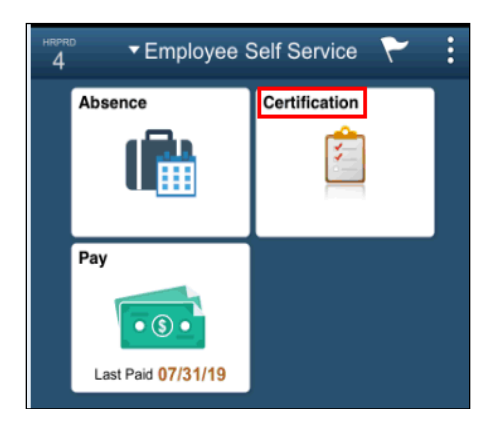

| Step | Action                               |
|------|--------------------------------------|
| 11.  | Click the <b>Certification</b> tile. |
|      | Certification                        |

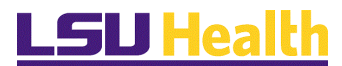

| EBRCE                                                                                         | 51                                                                                                    |                                                                                                    |                                                                                                    |                                                                                                    |                                                                                                    |
|-----------------------------------------------------------------------------------------------|----------------------------------------------------------------------------------------------------|----------------------------------------------------------------------------------------------------|----------------------------------------------------------------------------------------------------|----------------------------------------------------------------------------------------------------|----------------------------------------------------------------------------------------------------|
|                                                                                               |                                                                                                    |                                                                                                    | N                                                                                                    | lew Window                                                                                                    | Help Personalize Pa                                                                                                    |
| Employee                                                                                      | e Certificatio                                                                                                    | n                                                                                                    |                                                                                                    |                                                                                                    |                                                                                                    |
|                                                                                               |                                                                                                    |                                                                                                    |                                                                                                    |                                                                                                    |                                                                                                    |
| John Doe                                                                                      |                                                                                                    |                                                                                                    |                                                                                                    | Empl ID:                                                                                                    |                                                                                                    |
| Job Title:                                                                                    | COORDIN                                                                                                    | ATOR OF NO                                                                                                    | N-ACADEMIC OR                                                                                                    | Empl Rod:                                                                                                    | 1                                                                                                    |
|                                                                                               |                                                                                                    |                                                                                                    |                                                                                                    |                                                                                                    |                                                                                                    |
|                                                                                               |                                                                                                    |                                                                                                    |                                                                                                    |                                                                                                    |                                                                                                    |
| 8/31/2019                                                                                     | has not been                                                                                                    | certified.                                                                                                    |                                                                                                    |                                                                                                    |                                                                                                    |
|                                                                                               |                                                                                                    |                                                                                                    |                                                                                                    |                                                                                                    |                                                                                                    |
|                                                                                               |                                                                                                    |                                                                                                    |                                                                                                    |                                                                                                    |                                                                                                    |
| by meaning                                                                                    | and when it is not                                                                                                    | Ar the fact of the second                                                                                                    | a Thurson balance of some h                                                                                                    | one during the                                                                                                    | a monthly pariod is                                                                                                    |
| by bootsteed                                                                                  | annut con                                                                                                    | ey mar an ioar                                                                                                    | e i nave saven or any i                                                                                                    | 300 00000 000                                                                                                    | c intoriently period is                                                                                                    |
|                                                                                               |                                                                                                    |                                                                                                    |                                                                                                    |                                                                                                    | ,,,                                                                                                    |
| eponed, ar                                                                                    | nd that leave ti                                                                                                    | ime, together s                                                                                                    | with my hours worked p                                                                                                    | plus paid holid                                                                                                    | lays, equals the                                                                                                    |
| eponed, ar<br>equired nu                                                                      | nd that leave ti<br>mber of hours                                                                                                    | me, together i<br>commensurat                                                                                                    | with my hours worked p<br>e with the conditions of                                                                                                    | plus paid holid<br>f my appointe                                                                                                    | lays, equals the nent.                                                                                                    |
| eponed, ar<br>equired nu                                                                      | nd that leave to<br>mber of hours                                                                                                    | commensural                                                                                                    | with my hours worked p<br>is with the conditions of                                                                                                    | plus paid holio<br>f my appointr                                                                                                    | lays, equals the nent.                                                                                                    |
| eponed, ar<br>equired nu<br>Certifica                                                         | nd that leave to<br>mber of hours<br>tions History                                                                                                    | commensurat                                                                                                    | with my hours worked p<br>is with the conditions of                                                                                                    | First 🛞 1                                                                                                    | days, equals the nent.                                                                                                    |
| eponed, ar<br>equired nu<br>Certifica<br>Cartify                                              | nd that leave ti<br>mber of hours<br>tions History<br>Begin Date                                                                                                    | Find 1<br>End Date                                                                                                    | with my hours worked ;<br>ie with the conditions of<br>View All                                                                                                    | First 3 1<br>Supervisor                                                                                                    | days, equals the<br>nent.<br>-S of 32 (1) Last<br>Name                                                                                                    |
| eponed, ar<br>equired nu<br>Certifica<br>Cartify<br>Submi                                     | tions History<br>Begin Date<br>08/01/2019                                                                                                    | Find 1 Contract Data OB/31/2019                                                                                                    | with my hours worked ;<br>e with the conditions of<br>Mem All   [27]   [28]<br>Date/Time Employee<br>Certified                                                                                   | Plus paid holie<br>f my appointe<br>Pirst 3 1<br>Supervisor<br>John Doe                                                               | days, equals the<br>nent.<br>-5 of 32 (1) Last<br>Name                                                                                                    |
| eponed, ar<br>equired nu<br>Certifica<br>Certify<br>Submi                                     | tions History<br>Begin Date<br>08/01/2019                                                                                                    | End         Tend           08/31/2019         07/51/2019                                                                                                    | with my hours worked p<br>e with the conditions of<br>Alex All [ [2] ] [2]<br>Data(Time Employee<br>Certified<br>06/05/2019 7:46AM                                                               | Plus paid holie<br>f my appoints<br>First 3 1<br>Supervisor<br>John Doel<br>John Doel                                                 | days, equals the<br>nent.<br>-5 of 32 (2) Last<br>Name                                                                                                    |
| eponed, ar<br>equired nu<br>Certifica<br>Certify<br>Submi                                     | begin Date<br>06/01/2019<br>06/01/2019<br>06/01/2019                                                                                                    | me, together v<br>commensural<br>Find 1<br>End Date<br>08/31/2019<br>08/30/2019                                                                                           | with my hours worked p<br>e with the conditions of<br>Area All [ 22 ] [ 22<br>DataTime Employee<br>Certified<br>09/05/2019 7:46AM<br>07/05/2019 8:56AM                                           | First (3) 1<br>First (3) 1<br>Supervisor<br>John Doel<br>John Doel                                                                    | days, equals the nent.                                                                                                    |
| eponed, ar<br>equired nu<br>Certifica<br>Certify<br>Submi                                     | Ind that leave ti<br>mber of hours<br>Elonis History<br>Begin Date<br>06/01/2019<br>06/01/2019<br>06/01/2019<br>05/01/2019                                                                   | me, together v<br>commensural<br>Find [11]<br>End Date<br>08/31/2019<br>08/31/2019<br>06/30/2019<br>05/31/2019                                                            | with my hours worked p<br>e with the conditions of<br>Area All [ 22 ] [ 22<br>Data/Time Employee<br>Certified<br>08/05/2019 7:46AM<br>07/05/2019 8:56AM<br>08/05/2019 8:06AM                     | First (1) 1<br>First (1) 1<br>Supervisor<br>John Doef<br>John Doef<br>John Doef<br>John Doef                                          | days, equals the nent.                                                                                                    |
| eponed, ar<br>equired nu<br>Certifica<br>Certify<br>Subre                                     | Interference         History           Begin Date         06/01/2019           06/01/2019         06/01/2019           06/01/2019         06/01/2019           06/01/2019         06/01/2019 | me, together s<br>commensural<br>Find [1]<br>End Date<br>08/31/2019<br>08/31/2019<br>08/30/2019<br>08/30/2019<br>08/31/2019                                               | with my hours worked p<br>e with the conditions of<br>Area All [ 22 ] [ 22<br>Data/Time Employee<br>Certified<br>08/05/2019 7:46AM<br>08/05/2019 8:56AM<br>08/05/2019 8:56AM                     | First (3) 1<br>First (3) 1<br>Supervision<br>John Doel<br>John Doel<br>John Doel<br>John Doel<br>John Doel                            | days, equals the nent.                                                                                                    |
| eponed, ar<br>equired nu<br>Certifica<br>Certify<br>Submi                                     | nd that leave timber of hours<br>timber of hours<br>tions History<br>Begin Date<br>06/01/2019<br>06/01/2019<br>06/01/2019<br>06/01/2019                                                      | me, together is commensural v Find 1 1 2 2 2 2 2 2 2 2 2 2 2 2 2 2 2 2 2                                                                                                  | with my hours worked ;<br>e with the conditions of<br>Area All [ 22 ] [ 24<br>Data/Time Employee<br>Certified<br>00/05/2019 7:56AM<br>05/06/2019 7:56AM                                          | First 3 1<br>Bupervisor<br>John Doe<br>John Doe<br>John Doe<br>John Doe<br>John Doe                                                   | lays, equals the nent.                                                                                                    |
| eponed, ar<br>equired nu<br>Certifica<br>Certify<br>Subme                                     | nd that leave ti<br>mber of hours<br>Elons History<br>Begin Date<br>08/01/2019<br>06/01/2019<br>06/01/2019<br>06/01/2019<br>06/01/2019                                                       | me, together is<br>commensurative<br>Find [] 1<br>End Date<br>08/31/2019<br>08/31/2019<br>08/30/2019<br>08/30/2019<br>04/30/2019                                          | with my hours worked ;<br>e with the conditions of<br>Mere All [ 27] [ 28<br>Date/Time Employee<br>Certified<br>07/05/2019 7:46AM<br>07/05/2019 8:56AM<br>06/05/2019 8:56AM<br>05/06/2019 7:54AM | First (*) 1<br>First (*) 1<br>Supervisor<br>John Doe<br>John Doe<br>John Doe<br>John Doe<br>First (*)                                 | lays, equals the nent.<br>-5 of 32 (2) Last<br>/ Name                                                                                                    |
| eported, an<br>equined nu<br>Certifica<br>Certify<br>Subme<br>Subme                           | eperted<br>End bate<br>Begin Date<br>06/01/2019<br>06/01/2019<br>06/01/2019<br>06/01/2019                                                                                                    | me, together is<br>commensural<br>Find [] 1<br>End Date<br>08/31/2019<br>08/31/2019<br>08/30/2019<br>08/30/2019<br>08/30/2019<br>08/30/2019                               | with my hours worked ;<br>e with the conditions of<br>Merr All [ 27] [ 28<br>Date(Time Employee<br>Certified<br>06/05/2019 7:46AM<br>07/05/2019 8:56AM<br>06/05/2019 8:56AM<br>06/05/2019 8:56AM | First (8)<br>John Doe<br>John Doe<br>John Doe<br>John Doe<br>John Doe<br>John Doe                                                     | In the second second se |
| Certifica<br>Certifica<br>Certifica<br>Subme<br>Subme<br>Leave Rr<br>Start Date<br>08/02/2019 | nd that leave is<br>mber of hours<br>tions History<br>Begin Date<br>08/01/2019<br>06/01/2019<br>06/01/2019<br>06/01/2019<br>06/01/2019<br>06/01/2019<br>06/01/2019                           | me, together is<br>commensurat<br>Pind Date<br>06/31/2019<br>06/30/2019<br>06/30/2019<br>06/30/2019<br>06/30/2019<br>06/30/2019<br>06/30/2019<br>06/30/2019<br>06/30/2019 | with my hours worked ;<br>e with the conditions of<br>Mee All [ 22 ] [ 22<br>DataTime Employee<br>Certified<br>05/05/2019 7:46AM<br>07/05/2019 8:56AM<br>05/05/2019 8:56AM<br>05/06/2019 7:56AM  | First 1 and holing<br>First 1 and holing<br>First 1 and holing<br>John Deel<br>John Deel<br>John Deel<br>First 1 and<br>Hours<br>8.00 | Isys, equals the nent.<br>-5 of 32 (*) Last<br>(Name<br>-5 of 32 (*) Last<br>-5 of 32 (*) Last<br>-5 of 32 (*) Last<br>-5 of 32 (*) Last<br>-5 of 32 (*) Last<br>-5 of 32 (*) Last<br>-5 of 32 (*) Last<br>-5 of 32 (*) Last<br>-5 of 32 (*) Last<br>-5 of 32 (*) Last<br>-5 of 32 (*) Last<br>-5 of 32 (*) Last<br>-5 of 32 (*) Last                                                                                                    |

| Step | Action                                                                                                    |
|------|----------------------------------------------------------------------------------------------------|
| 12.  | Once you selected the <b>Certification</b> tile, a list of your previous certifications will be listed; with the current certification listed at the top.                          |
|      | Scroll down to review the Leave Reported data for accuracy                                                                                                    |
|      | Review the certification message located above the Certification History section.<br>By clicking the Submit button, you are attesting that the information provided is<br>correct. |
|      | Click the <b>Submit</b> button to certify your attendance.                                                                                                    |
|      | NOTE: If the information provided is not correct, do not click the Submit button; notify your Supervisor of any discrepancies.                                                     |

| 2019     |      | 7/05/2019 8:56AM John Doe                |            |
|----------|------|------------------------------------------|------------|
| 2019     | ) (  | 6/05/2019 8:06AM John Doe                |            |
| 2019     | ) (  | Message                                  |            |
|          | F    | You have certified the following period: | 80 ® Last  |
| 19       | Sick | End Date Supervisor Name                 | g Approval |
| 19       | MON  | 8/31/2019 John Doe0114054                | ed         |
| 19<br>19 | MON  | OK                                       | ed ed      |
| 219      | LEAN | E SPECIAL MONTHLY 8.00 App               | roved      |

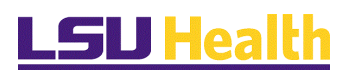

| Step | Action                                                                           |
|------|----------------------------------------------------------------------------------|
| 13.  | A confirmation message will display and the current time certification will show |
|      | as certified. Click the <b>OK</b> button.                                        |

| Certification                                                                                                    |                          |                                         |  |
|----------------------------------------------------------------------------------------------------|--------------------------|-----------------------------------------|--|
| By pressing submit, I certify that all leave I have taken of any<br>type during the monthly period is reported, and that leave time,<br>together with my hours worked plus paid holidays, equals the<br>required number of hours commensurate with the conditions of<br>my appointment. |                          |                                         |  |
| Certify                                                                                                    | Begin /<br>End Date      | Supervisor Name /<br>Datetime Certified |  |
| Certified                                                                                                    | 10/01/2019<br>10/31/2019 | 11/05/2019 8:20AM                       |  |
| Certified                                                                                                    | 09/01/2019<br>09/30/2019 | 10/07/2019 8:51AM                       |  |
| Certified                                                                                                    | 08/01/2019<br>08/31/2019 | 09/15/2019 1:14AM                       |  |

| Step | Action                                                                                                    |
|------|----------------------------------------------------------------------------------------------------|
| 14.  | Once certification is complete, to continue in PeopleSoft and return to the Home Page, you will see the Remote Access Toolbar displays in the top left corner of the screen. You can move it from left to right or right to left by clicking the <b>Reposition Toolbar</b> button ( <i>the double arrows</i> ) to move the Remote Access Toolbar to reveal the Back Button underneath. |
|      | Click the <b>Reposition Toolbar</b> button.                                                                                                    |

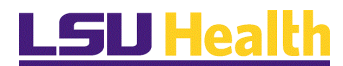

| <                                                                                                    | Certificat          | ion             | <b>1</b>      | •              |           |
|----------------------------------------------------------------------------------------------------|---------------------|-----------------|---------------|----------------|-----------|
|                                                                                                    |                     |                 |               |                |           |
| Certification                                                                                                    |                     |                 |               |                |           |
| By pressing submit, I certify that all leave I have taken of any<br>type during the monthly period is reported, and that leave time,<br>together with my hours worked plus paid holidays, equals the<br>required number of hours commensurate with the conditions of<br>my appointment. |                     |                 |               |                |           |
|                                                                                                    |                     |                 |               | 2              | 34 rows   |
| Certify                                                                                                    | Begin /<br>End Date | Super<br>Dateti | visor<br>me C | Nam<br>ertifie | e /<br>ed |
|                                                                                                    | 10/01/2019          |                 |               |                |           |
| Certified                                                                                                    | 10/31/2019          | 11/05/2         | 2019          | 8:20/          | AM        |
|                                                                                                    | 09/01/2019          |                 |               |                |           |
| Certified                                                                                                    | 09/30/2019          | 10/07/          | 2019          | 8:51           | AM        |
|                                                                                                    | 08/01/2019          |                 | j, i dij      |                |           |
| Certified                                                                                                    | 08/31/2019          | 09/15/          | 2019          | 1:14           | AM        |

| Step | Action                                                                                                    |
|------|----------------------------------------------------------------------------------------------------|
| 15.  | The Remote Access Toolbar has now moved from the left side to the right side.<br>You will now see the <b>Back Arrow</b> in the top left corner. Click the <b>Back Arrow</b> to<br>return to the <b>Home Page</b> for Employee Self Service. |

| <b>∛</b> 120 • | 🕴 📔 ployee S       | Self Service 🏹 🚦 |
|----------------|--------------------|------------------|
|                | Absence            | Certification    |
|                |                    |                  |
|                | Рау                |                  |
|                | • (5) •            |                  |
|                | Last Paid 10/31/19 |                  |

| Step | Action                                                                                                    |
|------|----------------------------------------------------------------------------------------------------|
| 16.  | To exit, you <u>must</u> click the Actions List <u>(the three dots in the upper right</u> <u>corner</u> ), to Sign Out of PeopleSoft.                                                                         |
|      | Click the <b>Sign Out</b> option. Click the <b>Log Off</b> ( <i>the Door icon on the Remote</i> <u>Access Toolbar</u> ) button to exit the Remote Access Portal.                                              |
|      | Once you have completed using Employee Self Service, please be sure to log out<br>of the system following the instructions found in the document "Logging on to<br>Employee Self Service on a Mobile Device." |

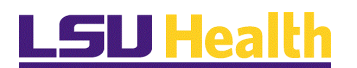

| Step | Action                                                      |
|------|-------------------------------------------------------------|
| 17.  | This completes Attendance Certification on a Mobile Device. |
|      | End of Procedure.                                           |